# Intelligent chicken house door Product manual Remote WIFI network version

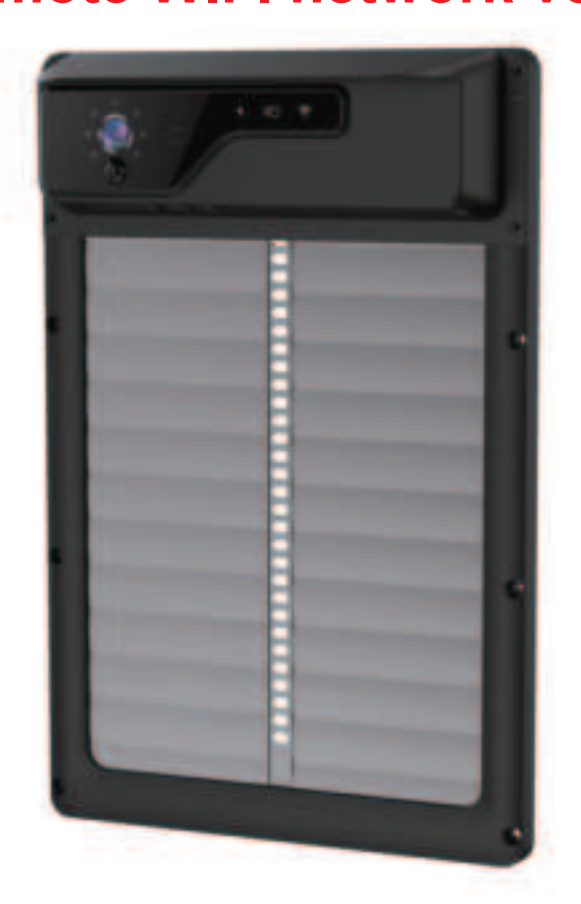

J01 VS 1.0

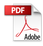

### 1.Smart chicken coop door structure:

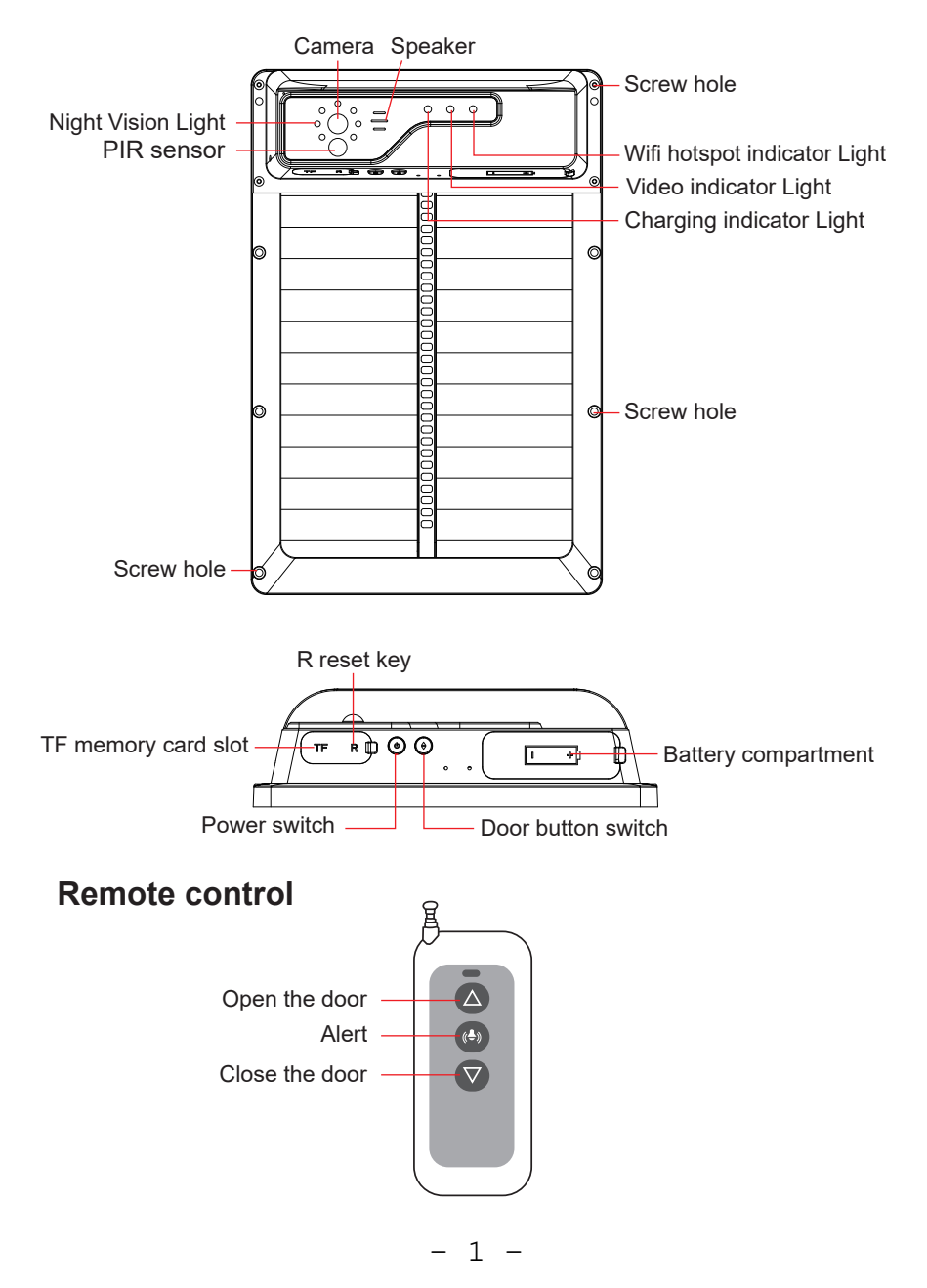

## 2. Installation of Smart Chicken Coop Door

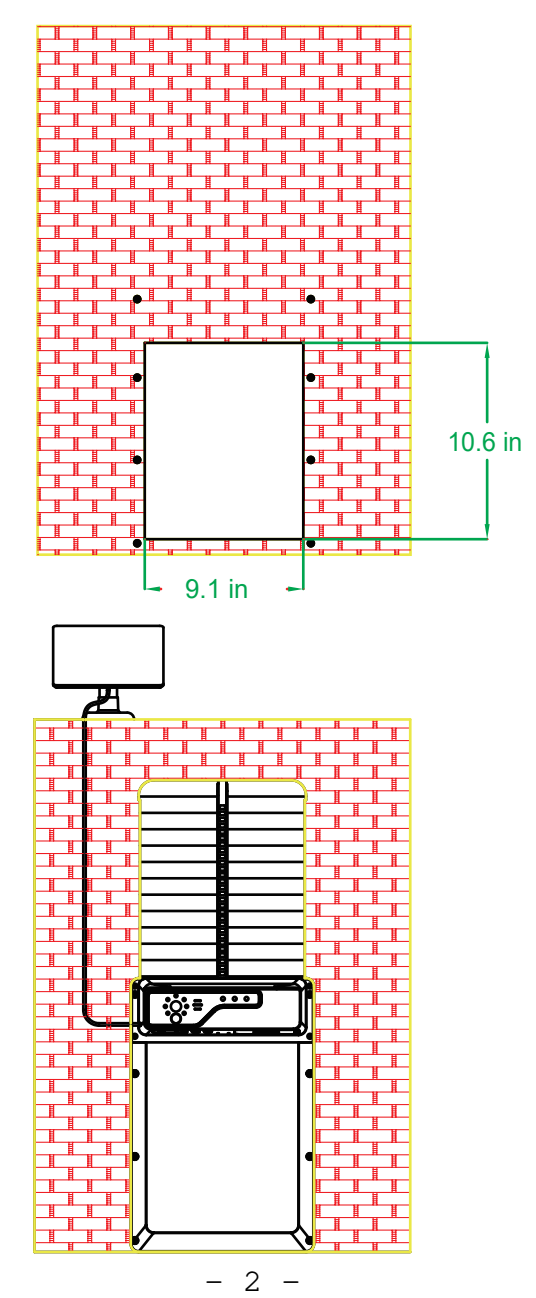

①. Open the product packaging and remove the product, open the waterproof silicone cover of the battery compartment,install the battery, and cover the waterproof silicone cover (battery parameters facing upward).

②. At the door of the chicken house, the entrance and exit entrance with a height of 10.6 in and a width of 9.1 in in order to install the automatic chicken house door.

③. According to the figure, the automatic chicken house door is installed into the entrance of the chicken house that has been repaired, and the door frame and the edge of the hole are aligned, and the screws are fixed firmly.

④. Docking the connection port of the solar panel and locking the connector (waterproof), fix the solar panel in a suitable position (try to face the sunlight as much as possible).

### Installing the app

Download the iWFCam from APP Store or Google Play.The iWFCam App connects your camera to your Android or iOS mobile device ensuring you are always connected to what matters most. To get the App, search for "iWFCam"in the Google Play or App Store and download it.You can also use your mobile to scan the QR-Code to download the "iWFCam" App.

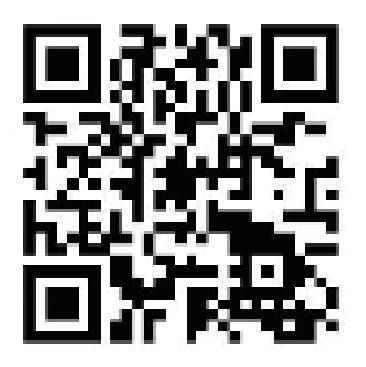

1.After opening the app and entering it, Please click"agree" [user agreement and privacy policy] and allow the iWFCam app to access your pictures and video, or it may lead to fail to connect to wifi.

### 2.Click on the '+' to add a device."

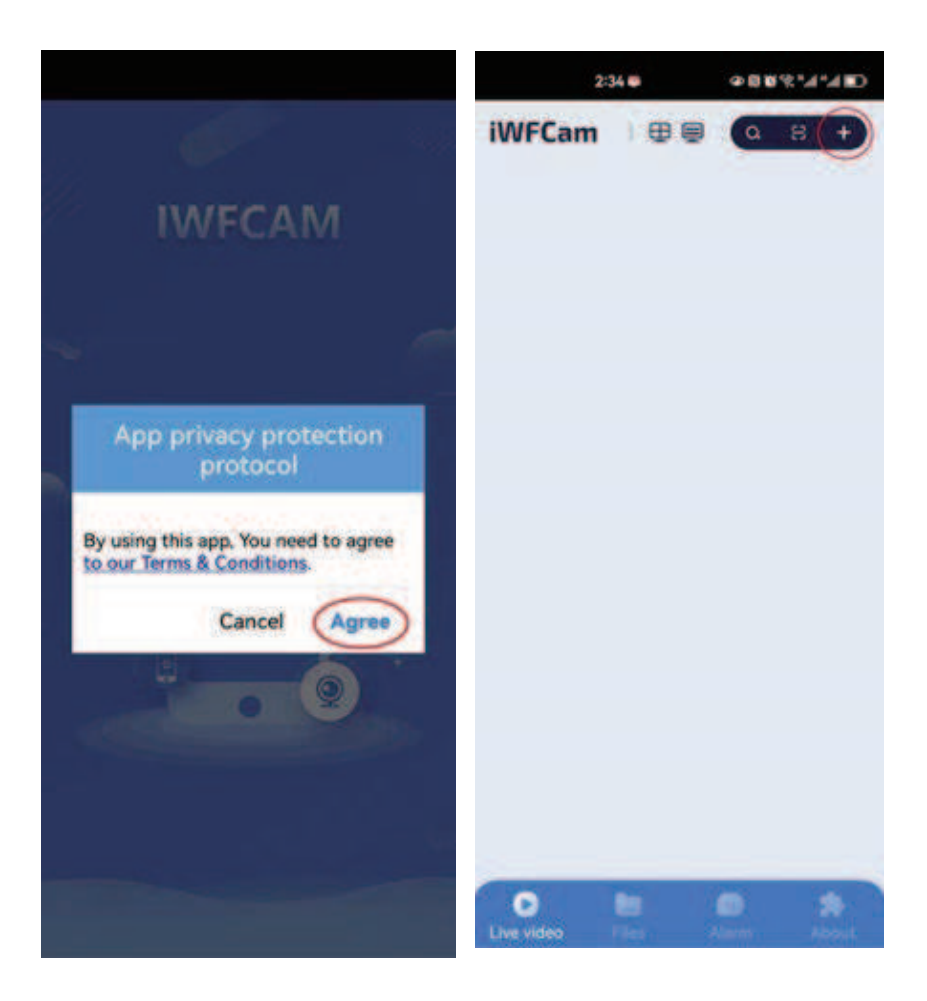

### 3.Click 'OK' to proceed to the next step."

# 4.Click 'ALLOW ONLY WHILE IN USE' to proceed to the next step."

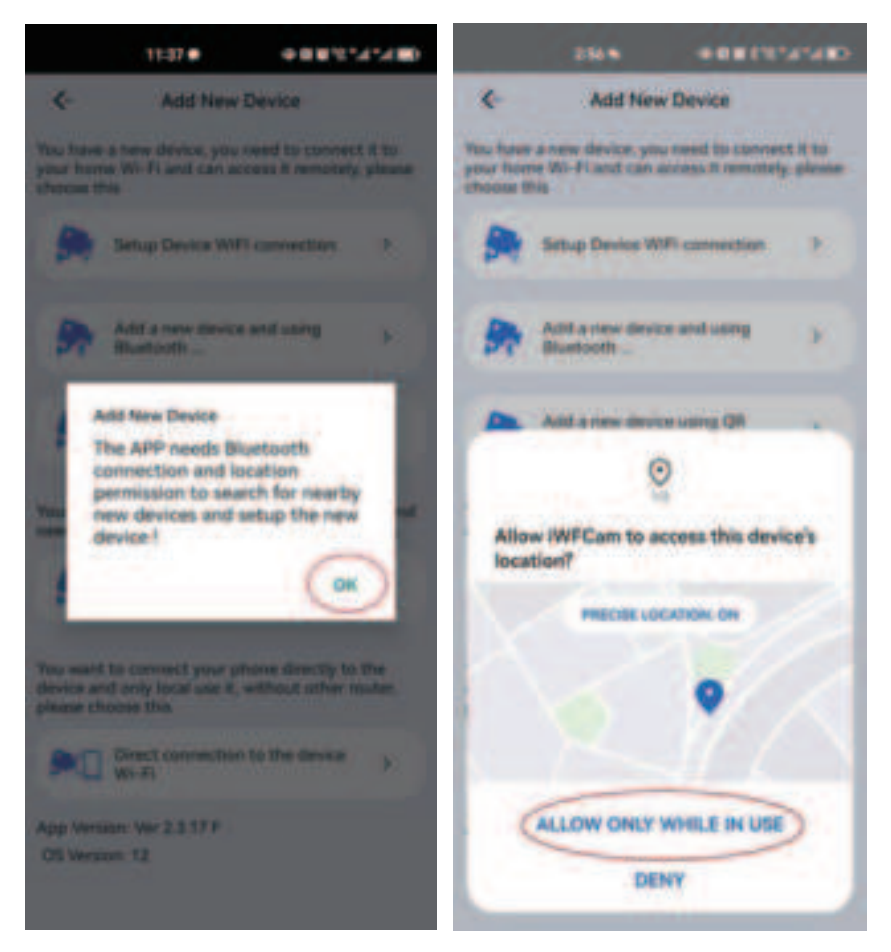

5.Click 'ALLOW' to proceed to the next step."6.Select the first option "Setup Device WIFI connection" and proceed to the next step.

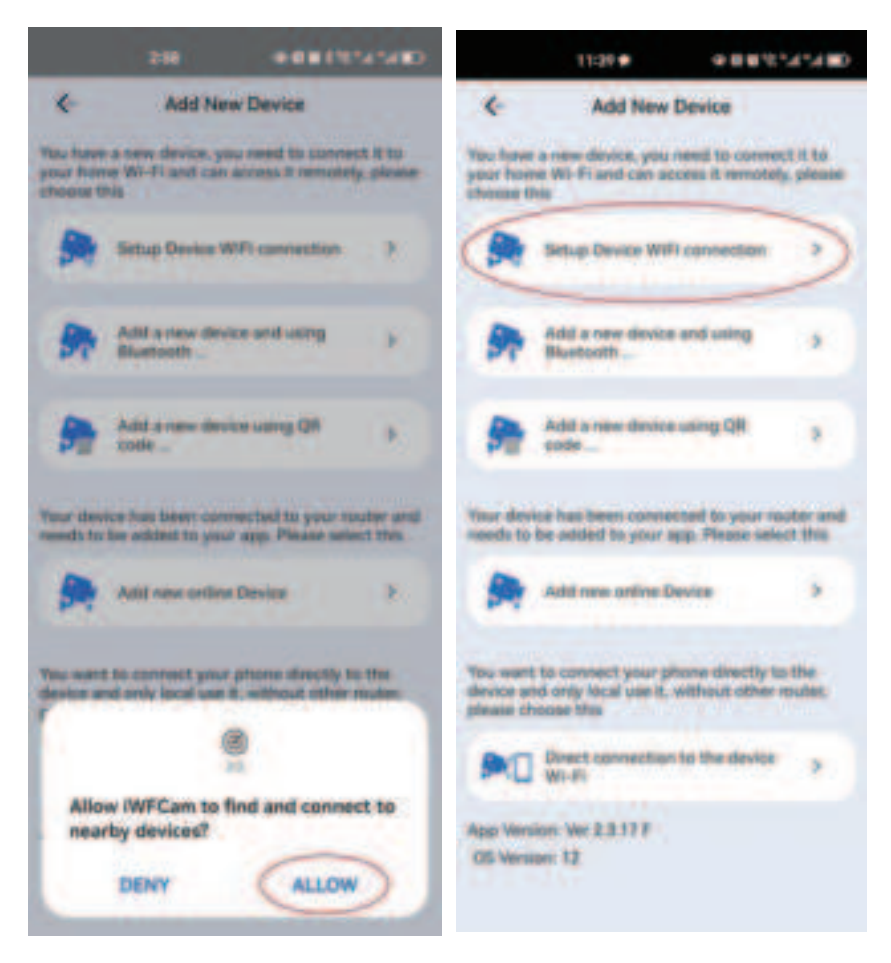

7.If the camera blue light is flashing slowly, it means that the camera is ready to be connected to the network. Click "Light is slow flashing(1 sec)->Next".

8.Click "I want to connect my phone to the AP now" toproceed to the next step.

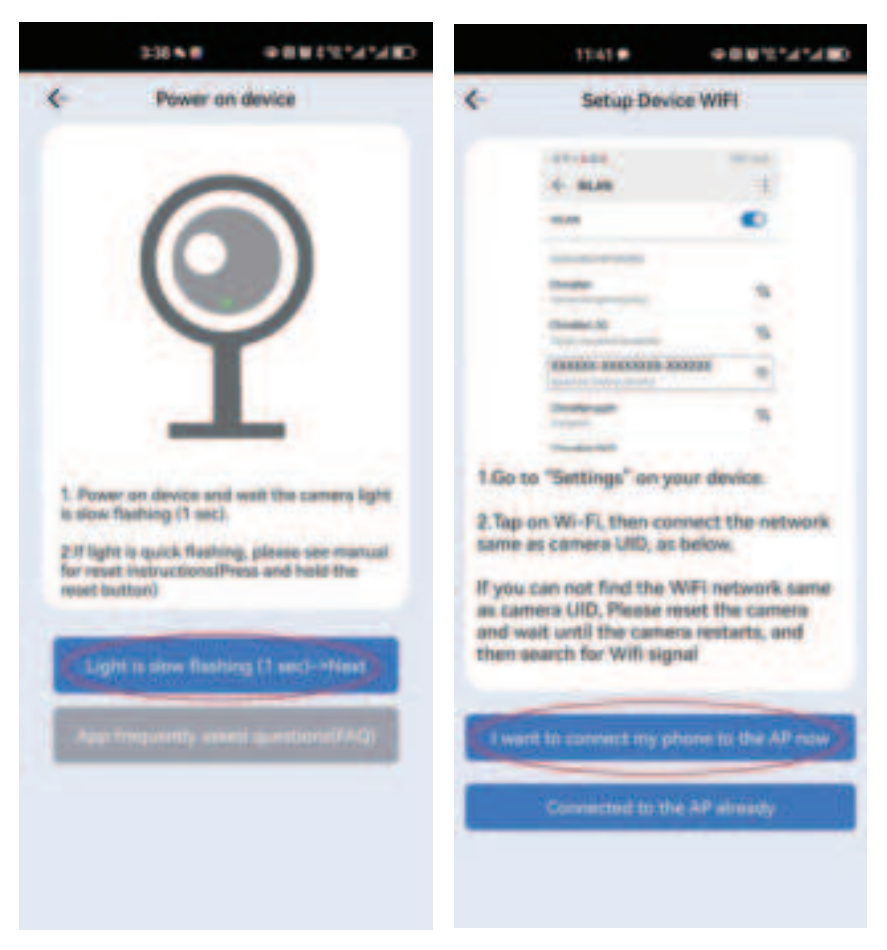

- 8 -

9.Select the WiFi hotspot with the prefix "DOOR\*\*\*\*\*\*\*\*".

10.Click "CONNECT" to connect and once the connection is successful, click the arrow (←) on the top left corner to return to the app interface. (The device Wifi password defaults to (12345678).)

| 10.040 211                                     | NUCIA | 000001036-0      | ACRETRAGARS-20455 |
|------------------------------------------------|-------|------------------|-------------------|
|                                                | 0     | 4 2              | 12345678          |
| WLAN                                           |       | 12345679         | 4                 |
| Network acceleration                           | On P  | Privacy          | Use randomized    |
| More settings                                  |       | Advanced options |                   |
| tl-5G<br>Connected (good quality)              | -     | Proxy            | None 7            |
| AVABLABLE                                      | 0     | IP settings      | Oynamic >         |
| 10<br>Served, emcrypted (available)            | 8     |                  |                   |
| sti<br>Savadi, emergenerication administration |       |                  |                   |
| DOOR1836-94F9F19A9485-2<br>2<br>Uncypant       | D455  |                  |                   |
| 305<br>(recypred WPD evaluation)               | -     |                  |                   |
| DGSGH22.ISYXGS                                 | -     |                  | -                 |
| Xiaomi_7E34<br>Encryption( (WHS available)     | -     | CANCEL           | CONNECT           |
| 0 0                                            | 4     |                  | $\sim$            |

Note: The Android system will prompt you with the following content. Please select "CONNECT" to proceed.

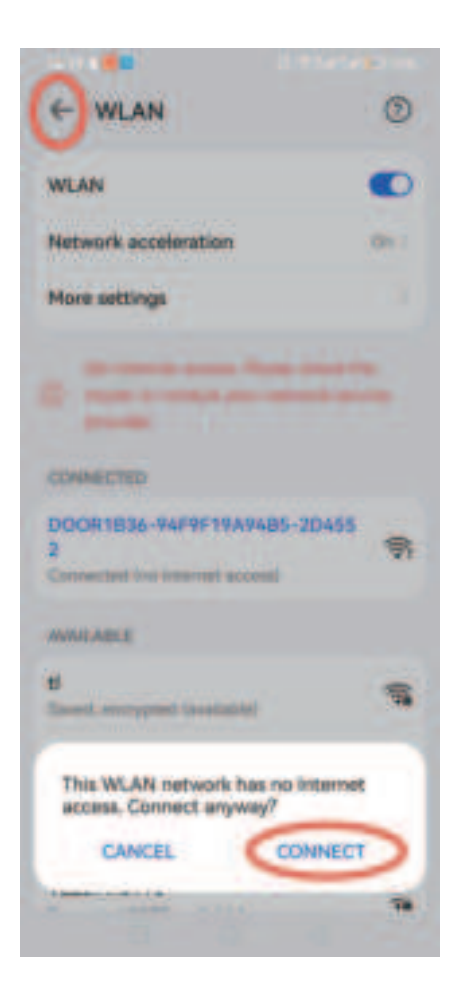

11.Select your home WiFi (if not displayed, please click the double arrow on the right to refresh), enter the WiFi password (you can click the icon on the right to show the input content to ensure that the password is entered correctly), and click "Start configuring WIFI" and then "OK" to enter the camera's connection settings.

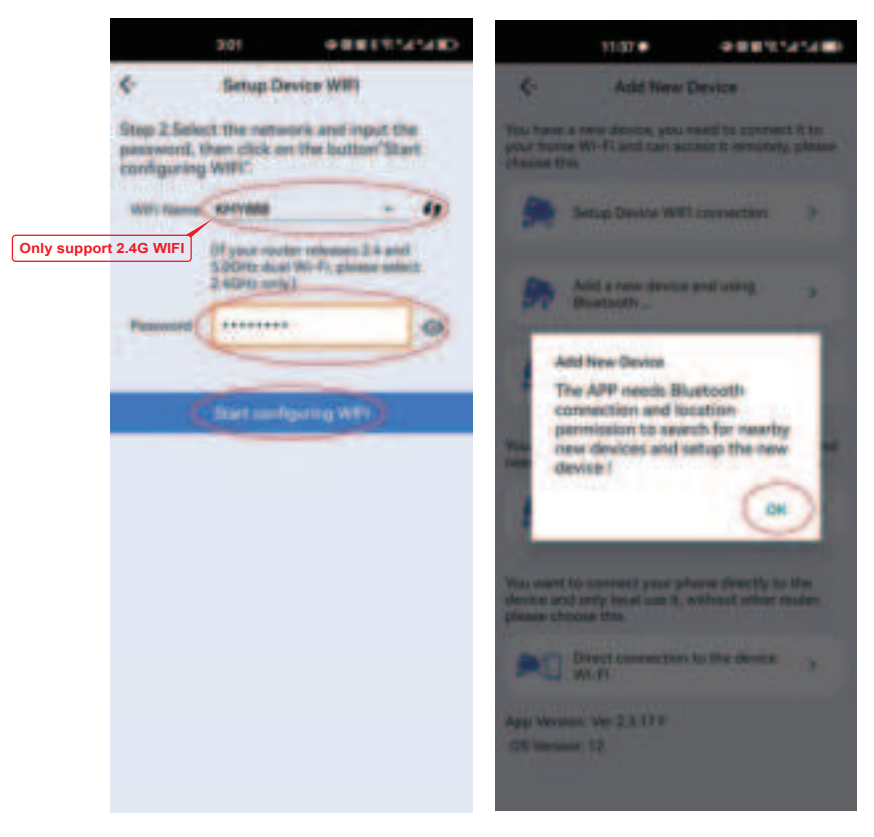

12.When the camera enters the network configuration setting, there will be a "beep" sound. After waiting for a while, there will be two "beep beep" sounds, indicating that the camera has been successfully set up for networking. Click "OK" to proceed.

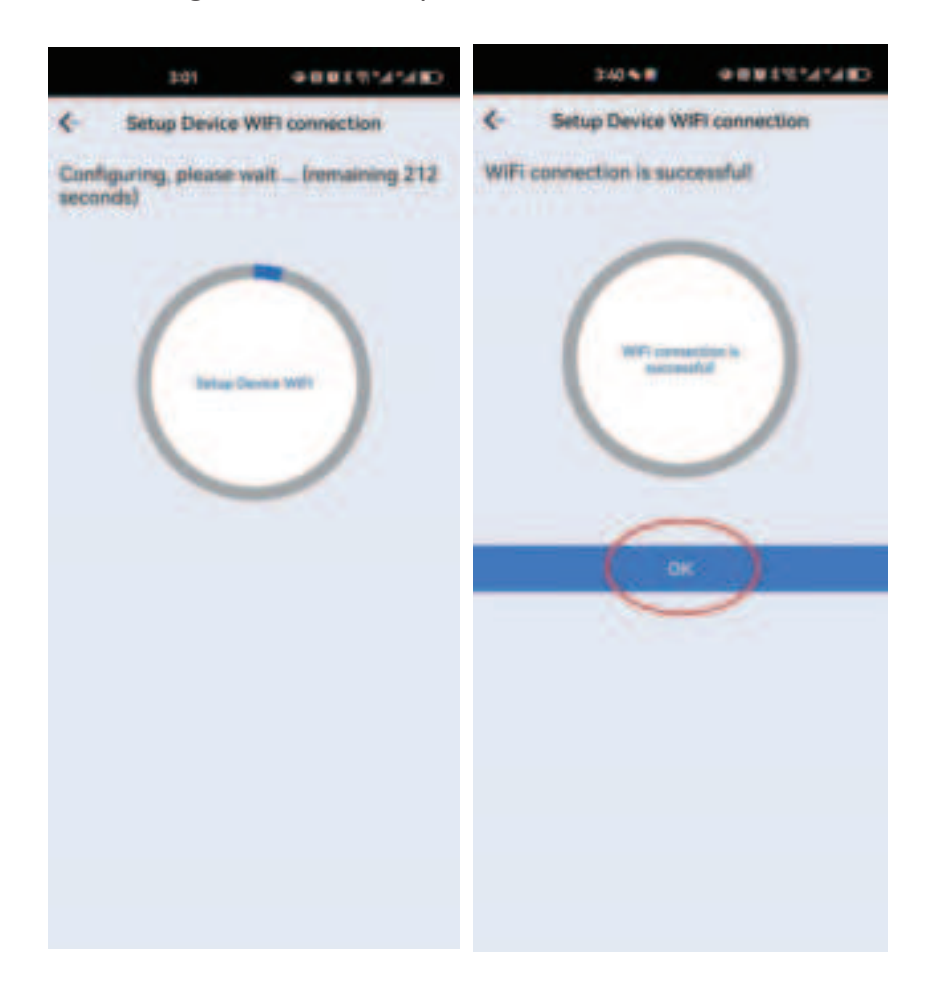

13.Once the camera is set up successfully, a green
"Onling" icon will appear. Then click the middle triangle
icon in the camera to refresh the camera image.
14.After clicking refresh, a popup window will appear.
Please select "SKIP". The camera will display the image.
"CHANGE" is for password modification, the camera's
default password is: 8888.

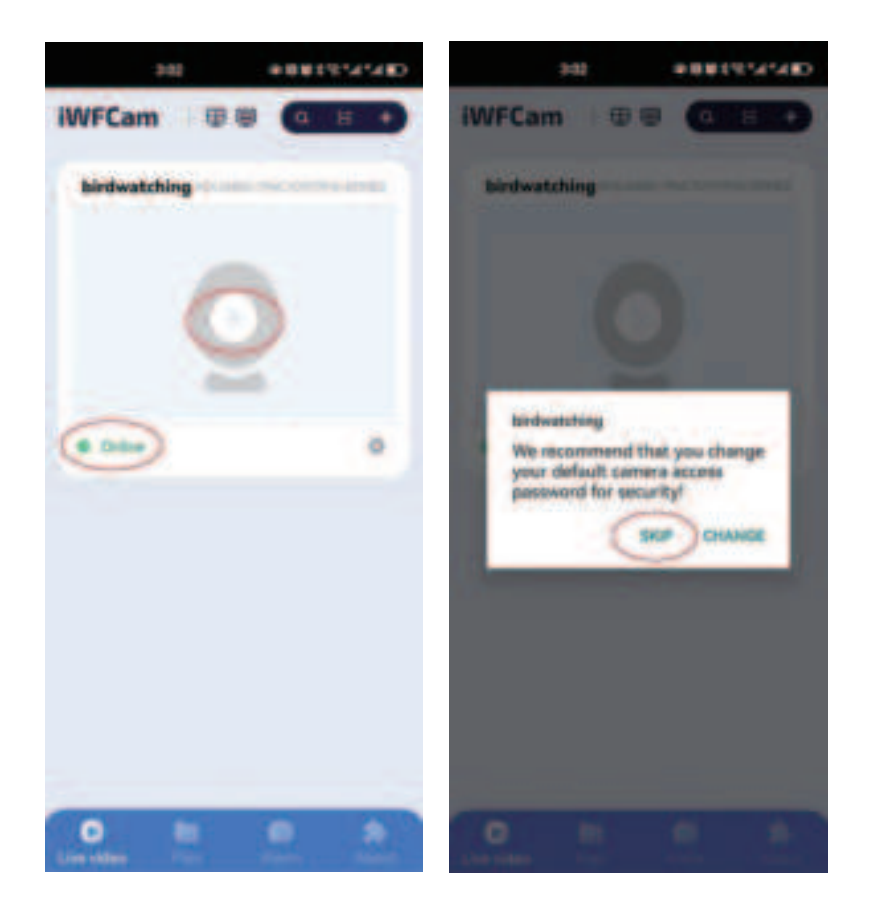

15.When the camera image appears, the setup is successful.

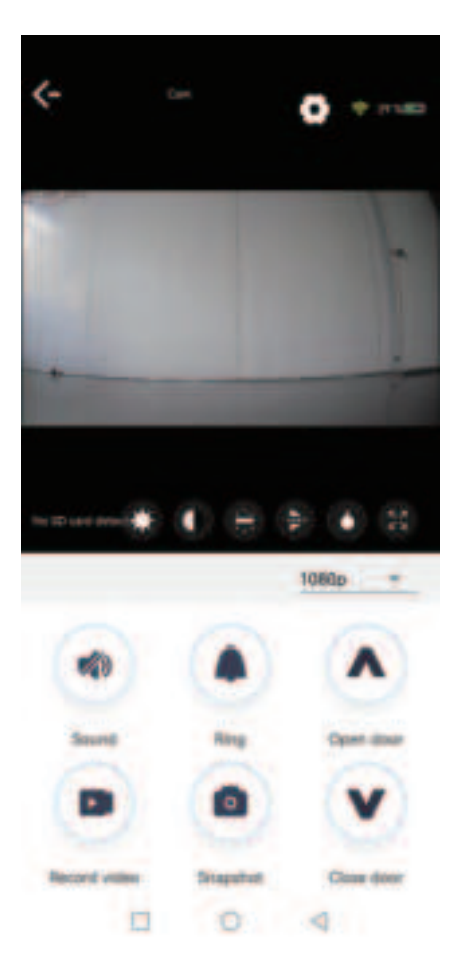

### **Camera interface features:**

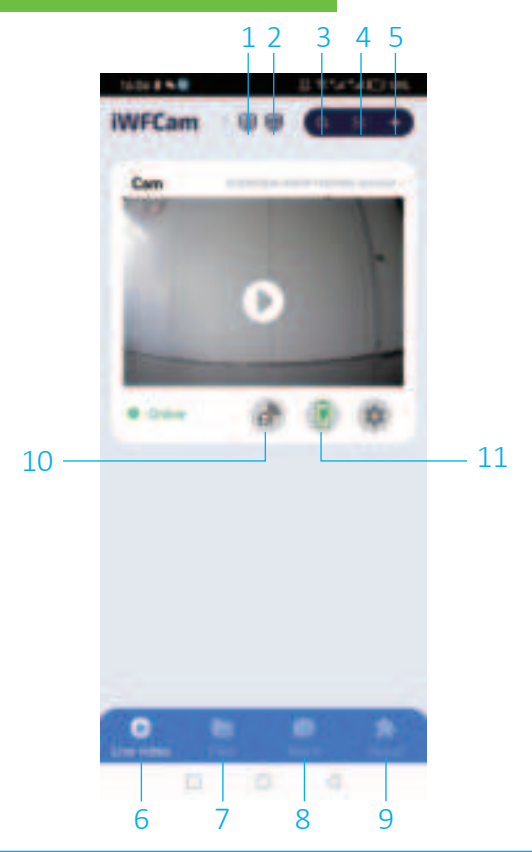

1.Display of four devices on one screen
2.Multi-device display
3.Device search
4.QR code scanning
5.Device addition
6.Live video
7.Video recording and photo storage folder
8.Alarm push notifications
9.App information
10.Infrared Sensor Convenience Switch
11.Hibernate Mode Convenience Switch

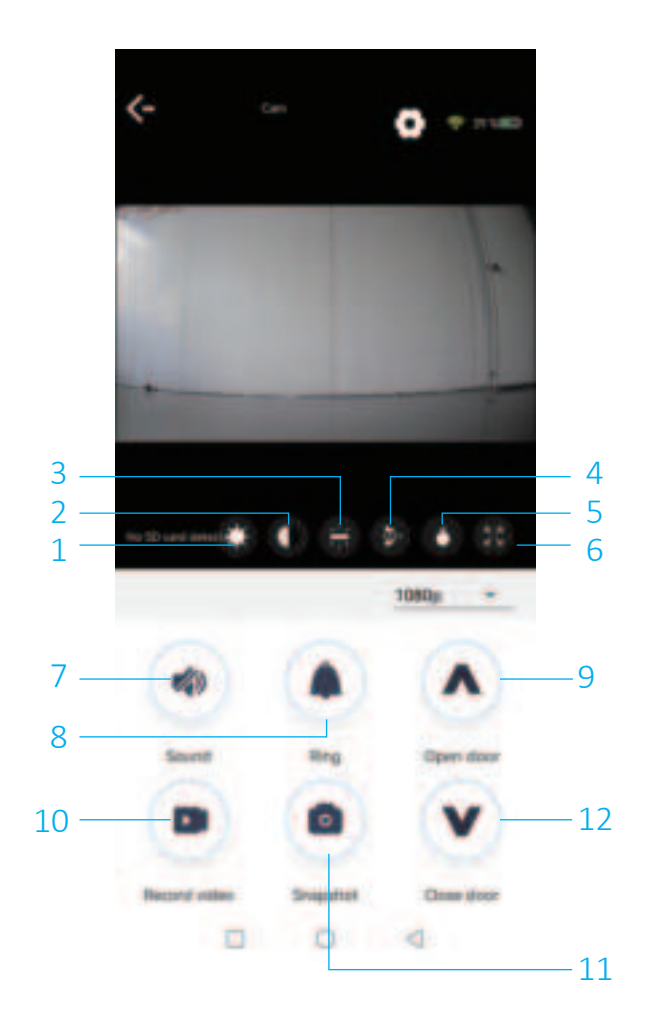

1.Brightness7.sound2.Contrast8.alarm bell3.Saturation9.open the door4.Image vertical adjustment10.Screen recording5.Night vision light control11. take a picture6.Landscape switch12. close a door

Setting of chicken coop door timing switch Open the Settings button and select the door settings.

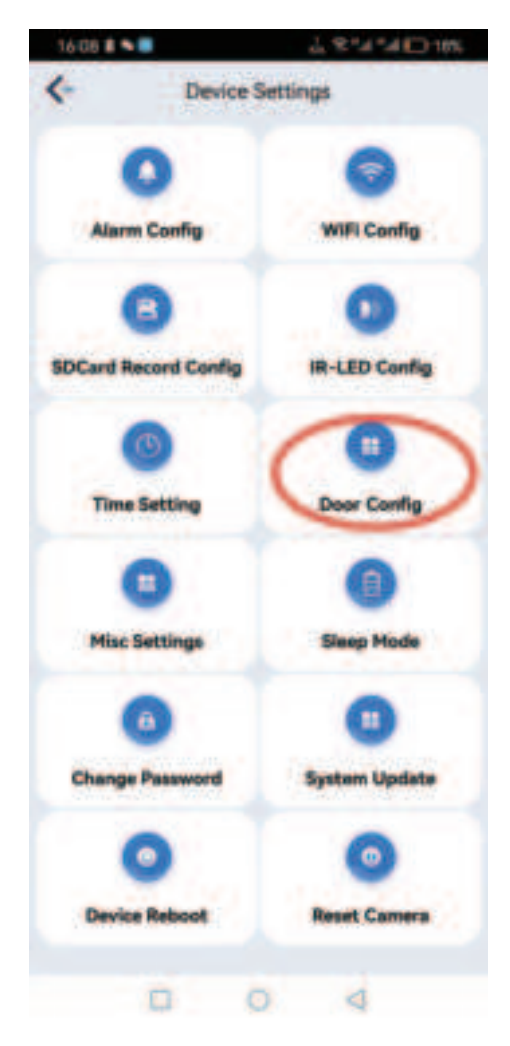

Turn on the setting switch.

- 1. Set the opening time
- 2. Set the closing time. Select the corresponding time, as shown below

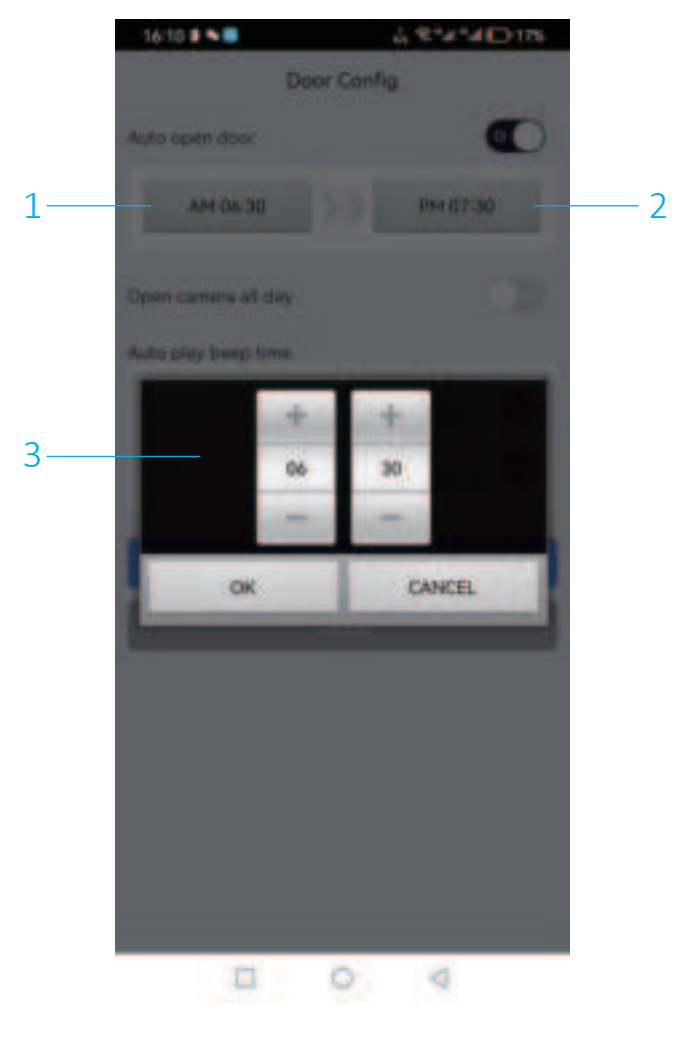

## **Camera Specification**

| Product model                      | J01                       |  |
|------------------------------------|---------------------------|--|
| Power supply                       | DC 5V2A                   |  |
| Power Consumption                  | 2W Watts(max.)            |  |
| Standby current                    | <500uA                    |  |
| Standby time                       | 4-6 months                |  |
| Pixel                              | 2 megapixel 1080P         |  |
| Viewing angle                      | 125°                      |  |
| Night visual range                 | 8m(max)                   |  |
| Wireless connection                | WiFi                      |  |
| Anti-flicker                       | 50HZ 60HZ                 |  |
| Operating temperature              | <b>-20.5</b> °C ~48 °C    |  |
| Operating humidity                 | 10%~95%<br>non-condensing |  |
| Battery capacity                   | 5000mAh                   |  |
| Maximum capacity of<br>Memory card | 128G                      |  |
| solar charging                     | 5V/200mAh                 |  |

### **Question answer**

### a.The device cannot be connected to the router

Answer: 1. Whether the setting range is wifi signal coverage

2. Check whether the wifi password is correct.

b. Chicken House Gate often issued alert at night.

Answer: The chicken house is closed at night at night, and the surrounding animals will be detected, and the sound of driving the police will be issued.

c. If it encounters continuous rainy days, the battery can be pulled out and charged.

This device complies with part 15 of the FCC Rules. Operation is subject to the following two conditions: (1) This device may not cause harmful interference, and (2) this device must accept any interference received, including interference that may cause undesired operation.

Any Changes or modifications not expressly approved by the party responsible for compliance could void the user's authority to operate the equipment.

**Note:** This equipment has been tested and found to comply with the limits for a Class B digital device, pursuant to part 15 of the FCC Rules. These limits are designed to provide reasonable protection against harmful interference in a residential installation. This equipment generates uses and can radiate radio frequency energy and, if not installed and used in accordance with the instructions, may cause harmful interference to radio communications. However, there is no guarantee that interference will not occur in a particular installation. If this equipment does cause harmful interference to radio or television reception, which can be determined by turning the equipment off and on, the user is encouraged to try to correct the interference by one or more of the following measures:

-Reorient or relocate the receiving antenna.

-Increase the separation between the equipment and receiver.

-Connect the equipment into an outlet on a circuit different from that to which the receiver is connected.

-Consult the dealer or an experienced radio/TV technician for help.

-This equipment complies with FCC radiation exposure limits set forth for an uncontrolled environment. This equipment should be installed and operated with minimum distance 20cm between the radiator & your body.